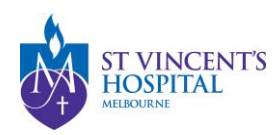

## SAGE – How to submit response to letter of query

1. Login onto SAGE via <a href="https://research.svhm.org.au/">https://research.svhm.org.au/</a>

| to St Vincent's Application for<br>overnance and Ethics |
|---------------------------------------------------------|
| 🖶 Log in with SAML                                      |
| OR                                                      |
|                                                         |
|                                                         |
| g.au                                                    |
|                                                         |
|                                                         |
| Show passwo                                             |
| +D Log in                                               |
| 't access your account? Reset your password             |
|                                                         |
|                                                         |

2. Locate your project on the homepage and click the Project ID (PIDxxxxx) to view project details.

| St Vincents St Vinc                                                                                                    | ent's Application for Governance and Ethics 🔦 Decisions 🗸 Reviews | 🛗 Meetings   | Projects   |  |  |  |  |
|----------------------------------------------------------------------------------------------------|-------------------------------------------------------------------|--------------|------------|--|--|--|--|
| Navigate SAGE using the icons in the purple bar above.<br>'Projects' will allow you to search registered projects and create a New Project.<br>'Decisions', 'Meetings' and 'Review' tabs are related to a notification you may have received regarding an activity you must complete for a related project.<br>Use the tiles on this homepage to quickly navigate other areas related to your role. |                                                                   |              |            |  |  |  |  |
| 🖵 Top 5 project                                                                                                    | S                                                                 |              |            |  |  |  |  |
| 2022/PID05548                                                                                                    | title                                                             | Registered   | 20/06/2022 |  |  |  |  |
| 2022/PID05571                                                                                                    | title                                                             | Registered   | 07/07/2022 |  |  |  |  |
| 2022/PID05016                                                                                                    | title                                                             | Registered   | 22/07/2021 |  |  |  |  |
| 2022/PID05570                                                                                                    | title                                                             | . Registered | 06/07/2022 |  |  |  |  |
| 2022/PID05561                                                                                                    | title                                                             | Registered   | 30/06/2022 |  |  |  |  |
|                                                                                                    |                                                                   |              | View all   |  |  |  |  |

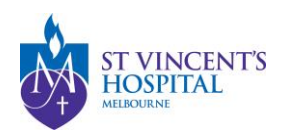

3. You may track the status of your ethics application (labelled SVHxxxxx) in the project details.

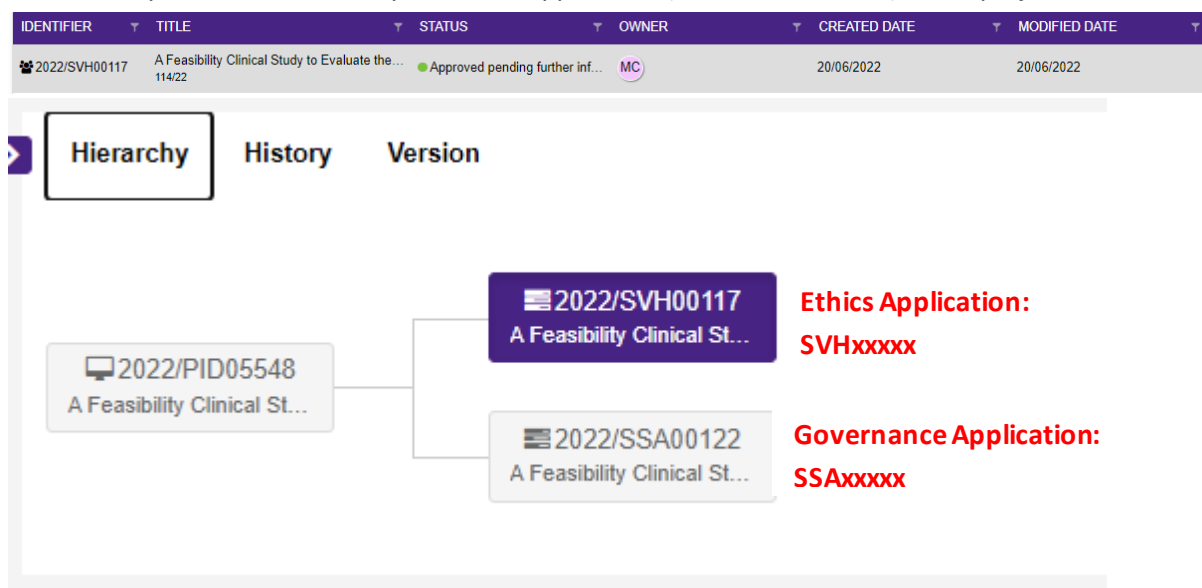

4. Once you click into the Ethics application, you may see the "more information required" form is "in Progress" under the Forms tab.

| Project > 2022/PID05548 - A Feasibility Clinical Study to Evaluate the Safety and Effectiveness of |             |       |                           |              |  |  |  |
|----------------------------------------------------------------------------------------------------|-------------|-------|---------------------------|--------------|--|--|--|
| Application Details                                                                                | Decisions   | Forms | More information requests | Applications |  |  |  |
| Application details are on this page.                                                              |             |       |                           |              |  |  |  |
| Export CSV Search                                                                                  |             |       |                           |              |  |  |  |
| TITLE                                                                                              |             | 1     | STATUS                    |              |  |  |  |
| 061583 - More Informatio                                                                           | on Required |       | In Progress               |              |  |  |  |
| < Previous 1 Next                                                                                  | >           |       |                           |              |  |  |  |

5. Click into the form and you will be able to submit your response and attach amended documents as requested.

| More Information Required               | Preview 🖉 Validate 🛛 🖺 Save |
|-----------------------------------------|-----------------------------|
| Please provide the information required |                             |
|                                         |                             |
|                                         |                             |
|                                         |                             |
|                                         |                             |
| Supporting document upload              | 10                          |
| + Add Another                           |                             |
| Sidmit                                  |                             |